## วิธีเพิ่มรายชื่อใน Contact Group E-mail Outlook 2013 มีขั้นตอนดังนี้

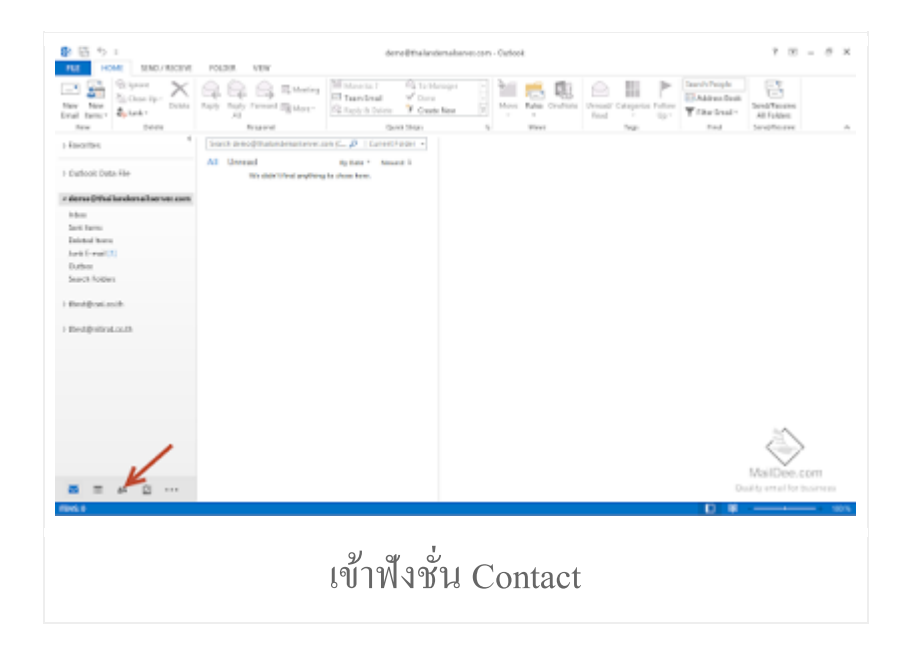

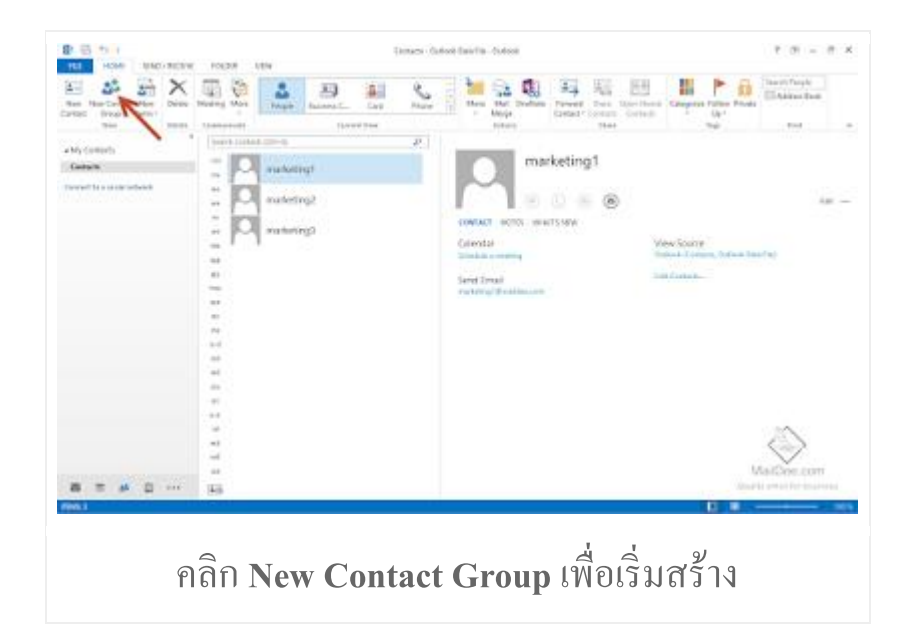

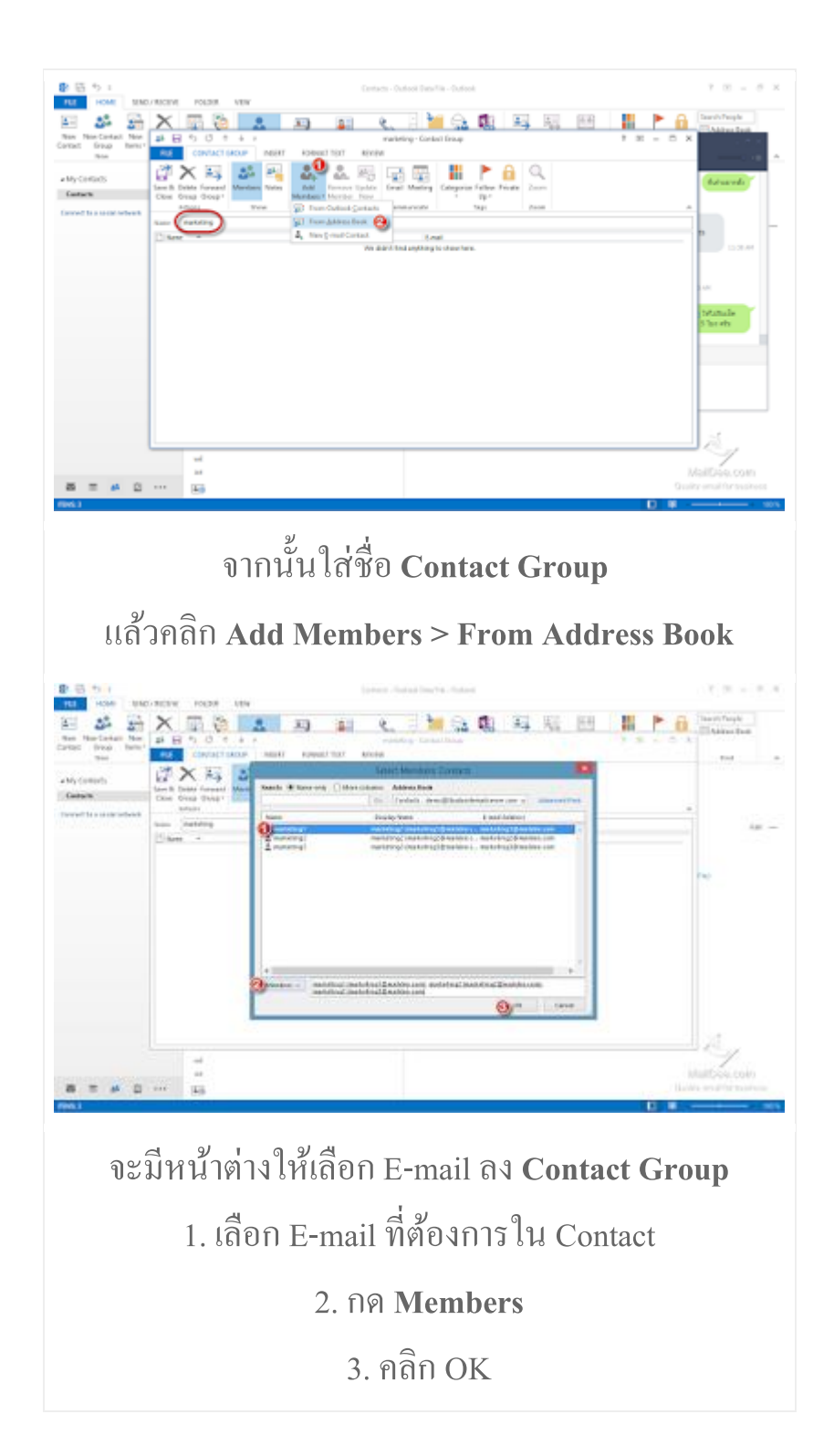

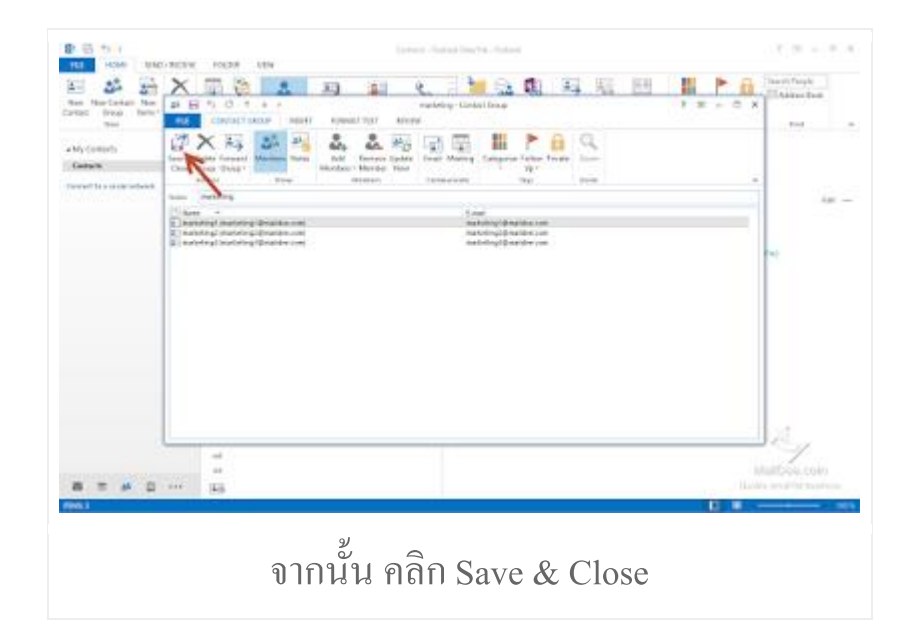

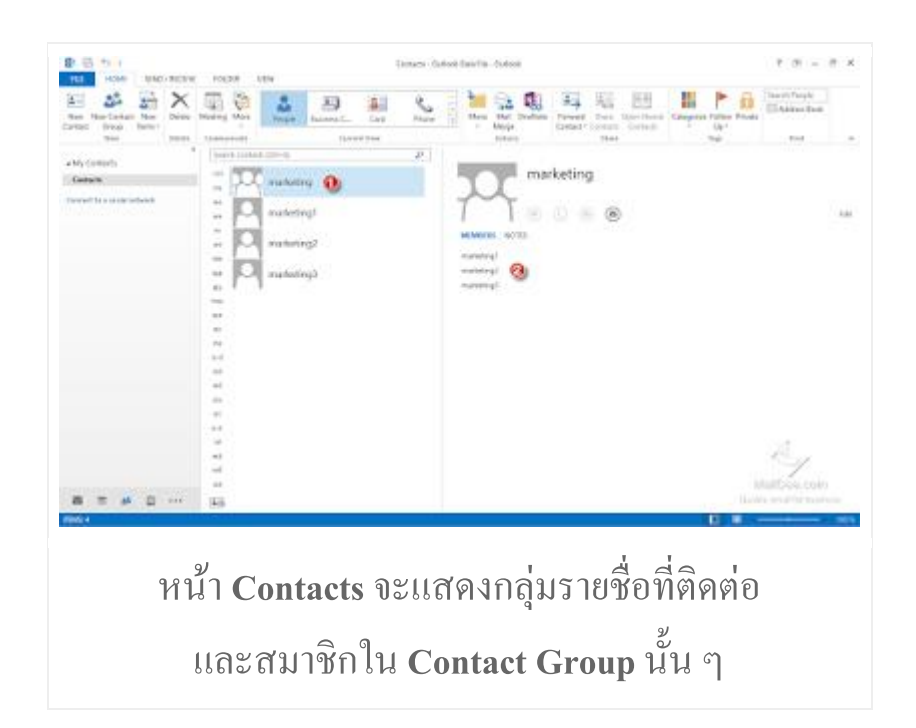

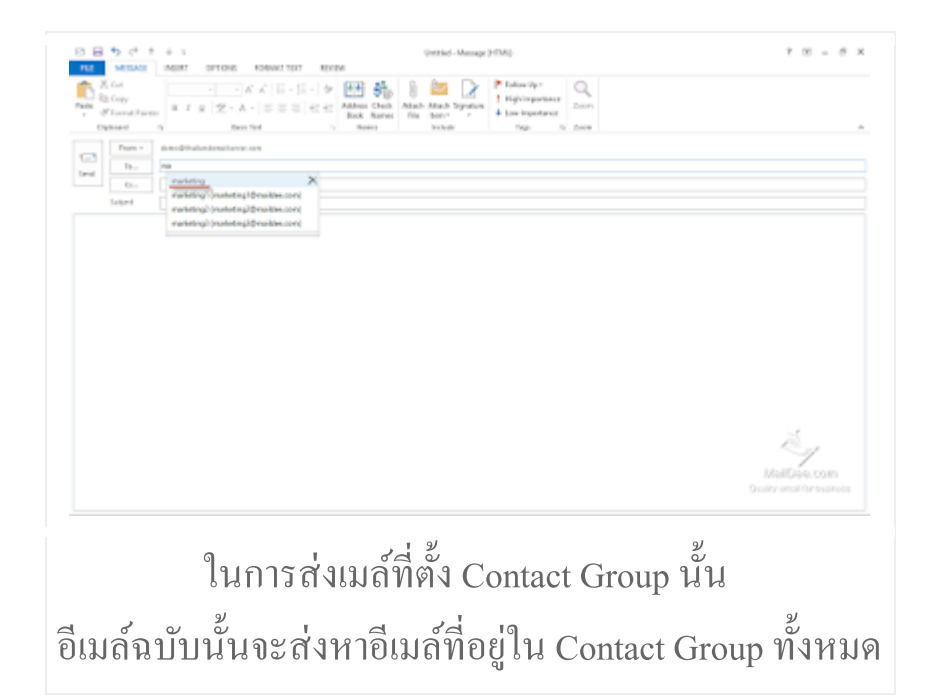